## **Homeowner Web Portal Tutorial**

This tutorial is designed to help Homeowner's Register into their Association's Web Portal, find their account ledger page and check their balance and/or to make online payments.

## Web Portal System Requirements

-Windows 7,8,8.1, 10 Operating System -Internet Explorer 11 (IE11) -Mozilla Firefox -Safari

Operating systems and browsers other than the ones listed above will experience compatibility issues with the website, as they are missing the modern components necessary for display, navigation, and functionality. The site is compatible with iPad/Safari but is not optimized for iPhone. Please make sure you are running the latest OS on your mobile device.

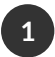

To Register, please go to https://home.cincweb.com and click the Register button

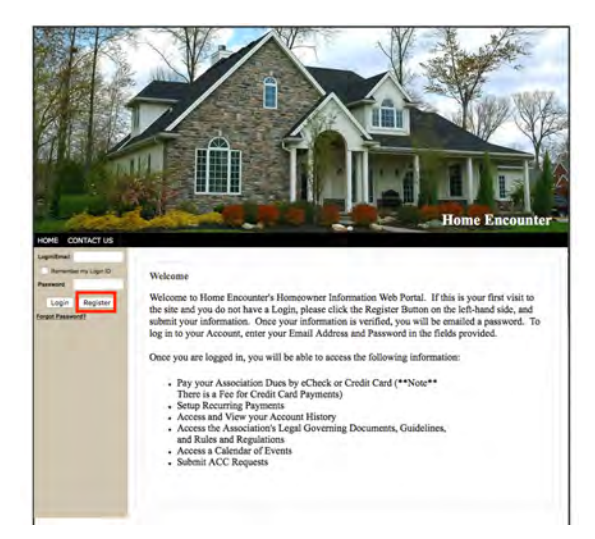

2 Enter your First /Last name, Address of property, City/State/Zip and E-mail address and click submit

## **Account Registration**

To Register for your new Online Account, complete the below form and click Submit. An Email will be sent to the Address on file, verifying your Registration Status.

| Account No                     |                                                 |
|--------------------------------|-------------------------------------------------|
| First / Last Name*             |                                                 |
| Street No / Street Address*    |                                                 |
| Additional Address Line        |                                                 |
| City* / State* / Zip*          |                                                 |
| Unit No                        |                                                 |
| Home Phone                     |                                                 |
| Work Phone                     |                                                 |
| Mobile Phone                   |                                                 |
| irectory Listing - Do you want | to be listed in the community online directory? |
| Show / Opt-in:                 | Display Name                                    |
| Show / Opt-in:                 | Display Address                                 |
| Show / Opt-in:                 | Display Email Address                           |
| Show / Opt-In:                 | Display Phone Numbers                           |
| ogin Information               |                                                 |
| EMail Address*                 |                                                 |

| 2 |  |
|---|--|

3 An email will be sent to Home Encounter to approve your registration. Please allow 24-48 hours for this step. Once you are approved you will receive an email confirmation

Website Registration Inbox x

| donotreply@cincsystems.net<br>to me i≂i                                                                                               |
|----------------------------------------------------------------------------------------------------|
| Welcome to your community website. Please bookmark the following link https://home.cincweb.com for quick and easy access to the site. |
| Here you will be able to interact with your board members and management company.                                                     |
| Your new password is XGLBPE455.                                                                                                    |
| Thank you                                                                                                    |
| Webmaster                                                                                                    |
| Please DO NOT REPLY to this email.                                                                                                    |

4 Now that you are registered enter your email and password at the login in screen by navigating back to https:home.cincweb.com

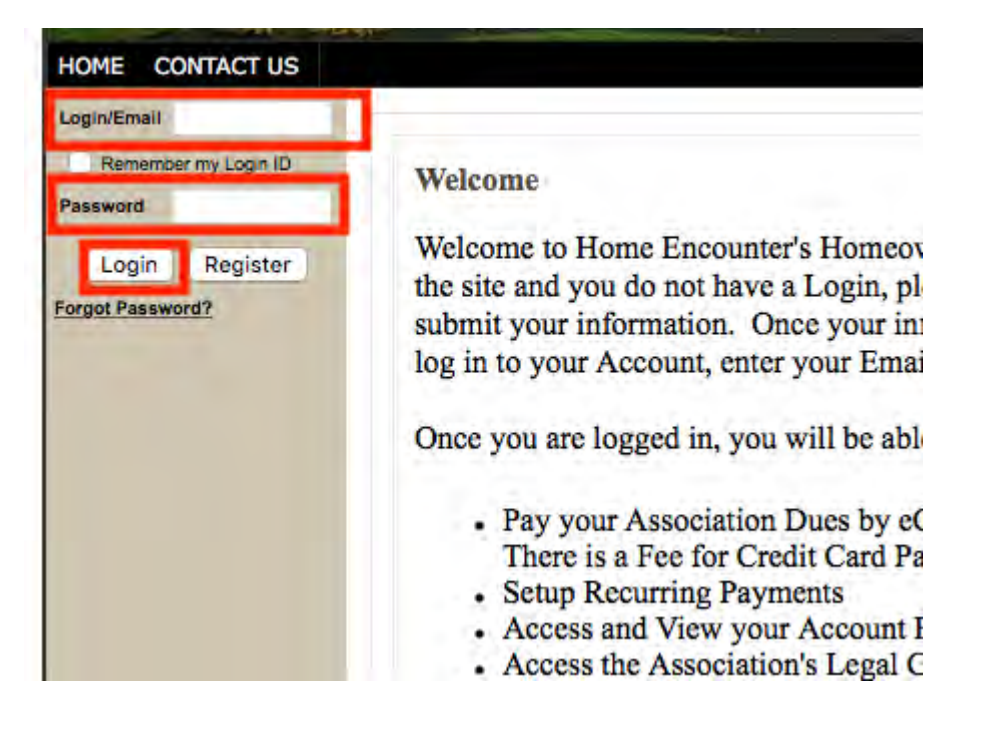

Once you are logged in you will see a menu of information and tools available for your Association

| Logged in as:<br>Tim Duncan<br>Acct: <b>BIC202IW</b><br>Messanes: <b>0</b> | Welcome                                                                                                    |
|----------------------------------------------------------------------------|----------------------------------------------------------------------------------------------------|
| Logout                                                                     | Thank your for visiting your Online Community Website! Your Association Website is designed to: keep you informed about your neighborhood. |
| MY PROFILE                                                                 | communicate with Board Members, and manage your community living.                                                                          |
| ACCOUNT INFO<br>PAY ASSESSMENTS                                            | Your Association Website includes the following Features:                                                                                  |
| CALENDAR                                                                   | Safely Pay Assessments Online via eCheck or Credit Card                                                                                    |
| DIRECTORY                                                                  | Create, Modify, and Review Recurring Payments                                                                                              |
| DOCUMENTS                                                                  | <ul> <li>Access your Account History in Real-Time</li> </ul>                                                                               |
| PHOTOS                                                                     | Submit and Review ARC Requests and Work Orders                                                                                             |
| ACC REQUESTS                                                               | <ul> <li>view Directory Listings for Homeowners, Clubs, Committees,<br/>and Teams</li> </ul>                                               |
| VIOLATIONS                                                                 | View Community Event Calendars                                                                                                    |
| WORK ORDERS                                                                | And MUCH More!                                                                                                    |
| FAQ                                                                        |                                                                                                    |

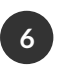

To make a payment select "Pay Assessments" which will direct you to Paylease who processes your associations online payments

If you use Safari you may need to go into your Preferences and click to allow pop up windows

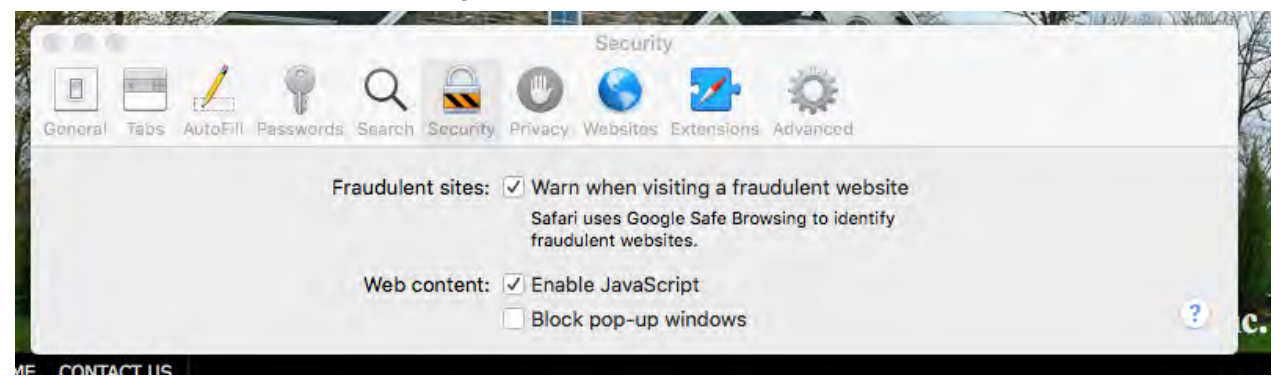

5

Follow the instructions to make a one-time payment or setup a recurring payment

| toperty:                                                                |                  |                   |           |            |
|-------------------------------------------------------------------------|------------------|-------------------|-----------|------------|
|                                                                         |                  |                   | ONE-TIME  | PAYMEN     |
| openty Management Co:<br>prime Ericounter Community<br>anagement (CINC) |                  |                   |           |            |
| Account Number:                                                         |                  |                   |           |            |
| 1 Payment Amount                                                        | 2 Payment Method | 3 Review & Submit | Accept    |            |
| Payment Amount:                                                         | -                | 0                 |           |            |
|                                                                         |                  |                   |           | CONTINUE   |
| & Copyright 2017 PAYLEASE, ALL RIGH                                     | ITS RESERVED.    |                   | Trustwave | arton      |
|                                                                         |                  |                   | 1000000   | Charlingan |

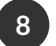

7

## Please note the following payment options we have available

| Service Provider | Phone #      | Payment Options   | Additional Fees      | How to Make Payment(s)                                                                                                    |  |
|------------------|--------------|-------------------|----------------------|----------------------------------------------------------------------------------------------------|--|
| HOMMENCOUNTER    | 813-600-5090 | Αυτοραγ           | No                   | Pay by AUTOPAY using Home Encounter's free<br>service. Eliminate late notices and late fees. One<br>time setup, electronically posted with assessment<br>changes (if any) automatically. Your only<br>responsibility is by making sure the funds are in<br>your account, your assessment payment(s) will be<br>paid based billing frequency and amount. Please<br>complete the attached AUTOPAY form and send to<br><u>ach@homeencounter.com</u> |  |
| HOMEENCOUNTER    | 813-600-5090 | Mail              | No                   | Pay by Mail using your payment coupon via US<br>Mail check/MO with coupon in envelopes provided.<br>Coupons with return address are mailed annually<br>to homeowner's. When mailing, please allow 5<br>business days prior to due date. If you cannot find<br>your coupons, order replacements by e-mailing us<br>at hoaaccounting@homeencounter.com                                                                                             |  |
|                  | 813-600-5090 | Phone             | Yes                  | Pay by phone by calling 813-600-5090. This service<br>is available Monday to Friday from 8:00am to<br>5:00pm, EST. Additional fees apply.                                                                                                    |  |
| PayLease         | 866-729-5327 | Phone             | Yes                  | Pay by phone by calling 24/7 toll-free to 866-729-<br>5327, additional fees apply. This service is through<br>Paylease with options for Credit Card or E-Check.                                                                                                    |  |
| PayLease         | Online Only  | Credit/Debit Card | 3% of payment amount | Pay by Credit or Debit card using the online payment center through your association website by going to <u>https://home.cincweb.com</u>                                                                                                    |  |
| PayLease         | Online Only  | E -Check          | \$1.95 Flat Fee      | Pay by E-Check using the online payment center through your association website by going to <u>https://home.cincweb.com</u>                                                                                                    |  |

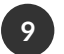

**9** To view your account ledger select "Account Info". The "Account Info" button allows you to view your account history in full detail

| Account Information<br>The Account Information page contains your recent payment activity and current balance |                         |         |         |           |
|----------------------------------------------------------------------------------------------------|-------------------------|---------|---------|-----------|
| Date                                                                                                    | Description             | Charge  | Paid    | Balanon   |
| 11/26/2018                                                                                                    | Check # 98              |         | \$85.84 | (\$86.84) |
| 12/01/2016                                                                                                    | Monthly Assessment 2016 | \$66.84 |         | \$.00     |
| 12/28/2016                                                                                                    | Check # 975187          |         | \$68.90 | (\$68.90) |
| 01/01/2017                                                                                                    | Monthly Assessment 2017 | \$68.90 |         | \$.00     |
| 01/31/2017                                                                                                    | Check # 870058          |         | \$88.90 | (\$68.90) |
| 02/01/2017                                                                                                    | Monthly Assessment 2017 | \$68.90 |         | \$.00     |
| 03/01/2017                                                                                                    | Check # 870062          |         | \$68.90 | (\$88.90) |
| 03/01/2017                                                                                                    | Monthly Assessment 2017 | \$68.90 |         | \$.00     |
| 03/27/2017                                                                                                    | Check # 870065          |         | \$68.90 | (\$68.90) |
| 04/01/2017                                                                                                    | Monthly Assessment 2017 | \$68.90 |         | \$.00     |
| 04/28/2017                                                                                                    | Check # 870068          |         | \$88.90 | (\$68.90) |
| 05/01/2017                                                                                                    | Monthly Assessment 2017 | \$68.90 |         | \$.00     |
| 05/26/2017                                                                                                    | Check # 870071          |         | \$88.90 | (\$68.90) |
| 06/01/2017                                                                                                    | Monthly Assessment 2017 | \$68.90 |         | \$.00     |
| 06/29/2017                                                                                                    | Check # 870074          |         | \$68.90 | (\$68.90) |
| 07/01/2017                                                                                                    | Monthly Assessment 2017 | \$68.90 |         | \$.00     |
| 07/28/2017                                                                                                    | Check # 670077          |         | \$88.90 | (\$68.90) |
| 08/01/2017                                                                                                    | Monthly Assessment 2017 | \$68.90 |         | \$.00     |
| 08/29/2017                                                                                                    | Check # 870080          |         | \$68.90 | (\$68.90) |
| 00/01/2017                                                                                                    | Monthly Assessment 2017 | \$68.90 |         | \$.00     |
| 10/01/2017                                                                                                    | Monthly Assessment 2017 | \$68.90 |         | \$68.90   |
| 10/05/2017                                                                                                    | Check # 670063          |         | \$68.90 | \$.00     |
| 10/30/2017                                                                                                    | Check # 870086          |         | \$88.90 | (\$68.90) |
| 11/01/2017                                                                                                    | Monthly Assessment 2017 | \$68.90 |         | \$.00     |